# 第5章 提醒用户的操作

在用户对操作界面进行操作时,有一些地方需要引起用户的注意。这时,就要采用独特的界面才可以让用户注意到它。在 iPhone 中引起用户注意的方法主要有两种,一种是弹出警告视图,一种是动作表单。本章将主要讲解这两种引起用户注意的方法。

# 5.1 警告视图

警告视图的功能就是将想要让用户引起注意的信息显示给用户。使用 UIAlertView 会向用户显示一个警告视图来提醒用户。本节将主要为大家讲解警告视图的创建、显示、警告视图的4种显示形式以及响应警告视图等相关方面的知识。

### 5.1.1 创建警告视图

在 Objects 窗口中,是没有警告视图 AlerView 的。所以,我们不能采用静态创建方式, 必须采用动态创建方式来创建。语法形式如下:

UIAlertView \*对象名=[[UIAlertView alloc] initWithTitle:字符串 message:字符 串 delegate:委托的对象 cancelButtonTitle:字符串 otherButtonTitles:nil];

其中,initWithTitle:用来初始化并设置出现在警告视图顶端的标题;message:用来指定将出现在对话框内容区域的字符串;delegate:用来指定将充当提醒委托的对象(所谓委托,顾名思义就是委托别人办事,就是当一件事情发生后,自己不处理,让别人来处理。);cancelButtonTitle:用来指定警告视图中默认按钮的标题;otherButtonTitles:用来在警告视图中添加额外的按钮。一般警告视图的形式如图 5.1 所示。

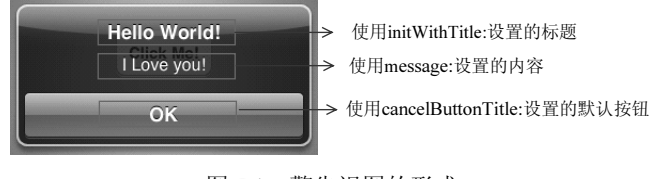

图 5.1 警告视图的形式

## 5.1.2 警告视图的显示

警告视图创建好以后,是不能直接显示在 iPhone Simulator 模拟器上的,还需要使用 show()方法才可以显示。使用 show()方法的语法形式如下:

[UIAlertView 对象名 show];

#### 5.1.3 警告视图的 4 种显示形式

在 iPhone 中,警告视图是不会以一种固定形式进行显示的,而是以不同的形式进行显示。接下来我将为大家讲解在 iPhone 中最常用到的 4 种显示形式。

#### 1. 一个按钮的警告视图

一个按钮的警告视图就是在图 5.1 中展示的警告视图,它也是最简单的警告视图。要 实现它,方法其实很简单,只要将 otherButtonTitles:中的内容设置为 nil 就可以了。

【示例 5-1】 以下程序显示了只有一个按钮的警告视图。当单击 Click Me!按钮时,只有一个按钮的警告视图就会出现,它的标题为 Hello World!,信息为 I Love you!,默认的按钮为 OK。操作步骤如下:

(1) 创建一个项目, 命名为 5-1。

(2)单击打开 ViewController.xib 文件,将 Round Rect Button 视图拖放到用户设置界面, 并将其标题改为 Click Me!,将该视图和 ViewController.h 文件进行动作 aa:的声明和关联。

(3) 单击打开 ViewController.m 文件,编写程序代码,实现显示一个按钮的警告视图。 程序代码如下:

```
01 #import "ViewController.h"
02 @interface ViewController ()
03 @end
04 @implementation ViewController
   - (void) viewDidLoad
05
06 {
07
      [super viewDidLoad];
80
       // Do any additional setup after loading the view, typically from a nib.
09
   }
10 - (void) didReceiveMemoryWarning
   {
11
12
       [super didReceiveMemoryWarning];
       // Dispose of any resources that can be recreated.
13
14
15
   - (IBAction) aa: (id) sender {
       UIAlertView *a=[[UIAlertView alloc]initWithTitle:@"Hello World!"
16
       message:@"I Love you!"
17
   delegate:nil cancelButtonTitle:@"OK" otherButtonTitles: nil];
                                           //创建警告视图
                                           //显示警告视图
18
       [a show];
19
   }
20 @end
```

运行结果如图 5.2 所示。

#### 2. 多个按钮的警告视图

要实现多个按钮的警告视图,只需要在 otherButtonTitles:中添加一些字符串就可以了。 【示例 5-2】 以下程序显示了具有 3 个按钮的警告视图。单击 Click Me!按钮以后,就 会弹出 3 个按钮的警告视图,它的标题为 Hello World!,信息为 I Love you!,默认的按钮为 OK。添加的两个按钮分别为 1 和 2。操作步骤如下:

(1) 创建一个项目, 命名为 5-2。

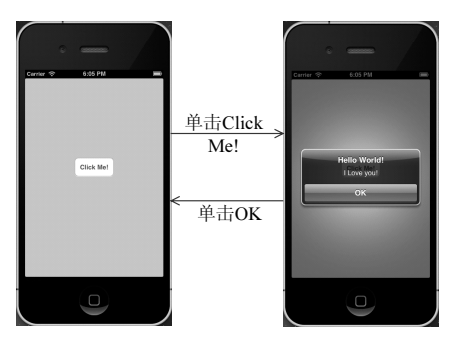

图 5.2 示例 5-1 运行结果

(2)单击打开 ViewController.xib 文件,将 Round Rect Button 视图拖放到用户设置界面, 并将其标题改为 Click Me!,将该视图和 ViewController.h 文件进行动作 aa:的声明和关联。

(3) 单击打开 ViewController.m 文件,编写程序代码,实现显示具有 3 个按钮的警告 视图。程序代码如下:

```
01 #import "ViewController.h"
02 @interface ViewController ()
03 @end
04 @implementation ViewController
05 - (void) viewDidLoad
06 {
07
       [super viewDidLoad];
80
       // Do any additional setup after loading the view, typically from a nib.
09
   }
10
   - (void) didReceiveMemoryWarning
   {
11
12
       [super didReceiveMemoryWarning];
13
       // Dispose of any resources that can be recreated.
14
15
   - (IBAction) aa: (id) sender {
       UIAlertView *a=[[UIAlertView alloc]initWithTitle:@"Hello World!"
16
       message:@"I Love you!"
   delegate:nil cancelButtonTitle:@"OK" otherButtonTitles:@"1",@"2",
17
                                                //创建警告视图
   nil];
                                                //显示警告视图
18
       [a show];
19
    }
20 @end
```

运行结果如图 5.3 所示。

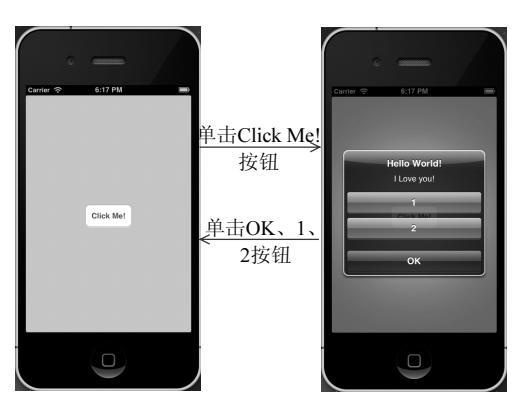

图 5.3 示例 5-2 运行结果

#### 3. 无按钮

无按钮的警告视图在创建时,将 cancelButtonTitle:和 otherButtonTitles:都设置为 nil 就可以了。

【示例 5-3】 以下程序显示了一个无按钮的警告视图,当单击 Click Me!按钮时,就会 弹出一个无按钮的警告视图,其中警告视图的标题为 Please wait。操作步骤如下:

(1) 创建一个项目, 命名为 5-3。

(2)单击打开 ViewController.xib 文件,将 Round Rect Button 视图拖放到用户设置界面, 并将其标题改为 Click Me!,将该视图和 ViewController.h 文件进行动作 aa:的声明和关联。

(3) 单击打开 ViewController.m 文件,编写程序代码,实现显示无按钮的警告视图。 程序代码如下:

```
01 #import "ViewController.h"
02 @interface ViewController ()
03 @end
04 @implementation ViewController
05 - (void) viewDidLoad
06
   {
07
       [super viewDidLoad];
80
       // Do any additional setup after loading the view, typically from a nib.
09
   }
10
   - (void) didReceiveMemoryWarning
11
   {
       [super didReceiveMemoryWarning];
12
13
       // Dispose of any resources that can be recreated.
14
   }
15
   - (IBAction) aa: (id) sender {
16
      UIAlertView *b=[[UIAlertView alloc]initWithTitle:@"Please wait"
      message:nil delegate:nil
17
   cancelButtonTitle:nil otherButtonTitles:nil];
                                                        //创建警告视图
                                                        //显示警告视图
18
       [b show];
19
   }
20 @end
```

运行结果如图 5.4 所示。

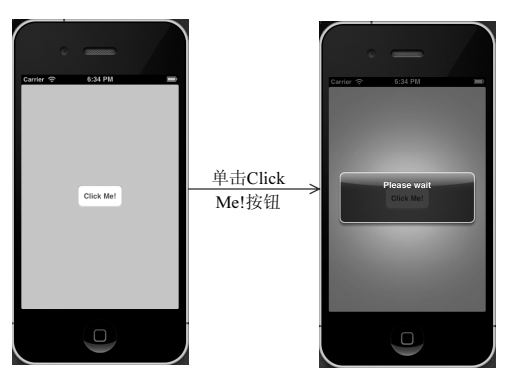

图 5.4 示例 5-3 运行结果

#### 4. 具有文本框的警告视图

在警告视图中,除了可以添加字符串和按钮以外,还可以添加一个文本框。要在警告

视图中添加文本框其实很简单,首先要创建一个警告视图,使用 Message:添加一行字符串, 在这行字符串的位置上添加一个文本框,就将这行字符串覆盖了。再创建一个文本框,将 其添加到警告视图中。

【示例 5-4】以下程序显示了一个具有文本视图的警告视图。单击 Click Me!按钮以后, 就会弹出一个具有文本视图的警告视图, 其中警告视图的标题为 Please Enter Your Email Address!。操作步骤如下:

(1) 创建一个项目, 命名为 5-4。

(2)单击打开 ViewController.xib 文件,将 Round Rect Button 视图拖放到用户设置界面, 并将其标题改为 Click Me!,将该视图和 ViewController.h 文件进行动作 aa:的声明和关联。

(3) 单击打开 ViewController.h 文件,声明一个 UITextField 视图的变量,程序代码 如下:

```
01 #import <UIKit/UIKit.h>
02 @interface ViewController : UIViewController{
03 UITextField *b; //声明一个UITextField视图的变量
04 }
05 - (IBAction)aa:(id)sender;
06 @end
```

(4) 单击打开 ViewController.m 文件,编写程序代码,实现显示具有文本框的警告视 图。程序代码如下:

```
01 #import "ViewController.h"
02 @interface ViewController ()
03 @end
04 @implementation ViewController
   - (void) viewDidLoad
0.5
06 {
07
      [super viewDidLoad];
       // Do any additional setup after loading the view, typically from a nib.
08
09 }
10 - (void) didReceiveMemoryWarning
11 {
12
       [super didReceiveMemoryWarning];
13
       // Dispose of any resources that can be recreated.
14
15
   - (IBAction) aa: (id) sender {
       UIAlertView *a=[[UIAlertView alloc]initWithTitle:@"Please Enter
16
       Your Email Address!"
17 message:@"aaa" delegate:nil cancelButtonTitle:@"OK" otherButton
    Titles: nil];
       b=[[UITextField alloc]initWithFrame:CGRectMake
18
       (12.0,70.0,260.0,25.0)];
19
       [b setBackgroundColor:[UIColor whiteColor]]; //设置文本框视图的颜色
                                               //将文本视图添加到警告视图中
20
       [a addSubview:b];
21
       [a show];
22
23 @end
```

运行结果如图 5.5 所示。

在图 5.5 所示的运行结果中, 文本框的位置和大小需要经过多次的测试来确定。

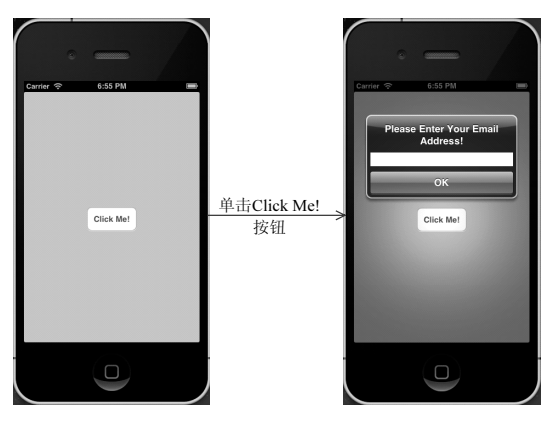

图 5.5 示例 5-4 运行结果

# 5.1.4 响应警告视图

在图 5.3 所示的运行结果中,虽然警告视图具有多个按钮,这几个按钮的功能就是执行一个操作——关闭警告视图。但是关闭警告视图的按钮就是使用 cancelButtonTitle:进行 定义的,也就是 OK 按钮。对于1和2这两个按钮,它们是没有任何功能的。要想使警告 视图得到充分的体现,我们要实现用户按钮的响应,要实现这一功能,必须要调用 ClickedButtonAtIndex()方法。

【示例 5-5】 以下程序显示了一个具有 3 个按钮的警告视图,当单击 Click Me!按钮, 就会弹出具有 3 个按钮的警告视图,这 3 个按钮分别为 OK、1 和 2。当单击 OK 按钮时, 警告视图就会退出;当单击按钮 1 时,就会出现另一个警告视图,这时此警告视图的标题为"你确定你的按键为"1"吗";当单击按钮 2 时,就会出现另一个警告视图,这时此警告视图的标题为"你确定你的按键为"2"吗"。操作步骤如下:

(1) 创建一个项目, 命名为 5-5。

(2)单击打开 ViewController.xib 文件,将 Round Rect Button 视图拖放到用户设置界面, 并将其标题改为 Click Me!,将该视图和 ViewController.h 文件进行动作 aa:的声明和关联。

(3) 单击打开 ViewController.m 文件,编写程序代码,实现显示具有 3 个按钮的警告 视图以及单击这些警告视图所作出的响应。程序代码如下:

```
01 #import "ViewController.h"
02 @interface ViewController ()
03
   @end
04 @implementation ViewController
05 - (void) viewDidLoad
06 {
07
      [super viewDidLoad];
08
       // Do any additional setup after loading the view, typically from a nib.
09
10 - (void) didReceiveMemoryWarning
11
   {
12
       [super didReceiveMemoryWarning];
13
       // Dispose of any resources that can be recreated.
14
15
   - (IBAction) aa: (id) sender {
16
       UIAlertView *a=[[UIAlertView alloc]initWithTitle:@"Hello World!"
```

```
message:@"I Love China"
   delegate:self cancelButtonTitle:@"OK" otherButtonTitles:@"1",
17
                                               //创建警告视图
    @"2",nil];
18
       [a show];
19
20
   - (void) alertView: (UIAlertView *) alertView clickedButtonAtIndex:
    (NSInteger) buttonIndex{
21
       NSString *b=[alertView buttonTitleAtIndex:buttonIndex];
                                               //设置被按下键的标题
       //判断按下的按钮是哪一个
22
23
       if([b isEqualToString:@"1"])
24
       ł
25
          UIAlertView *c=[[UIAlertView alloc]initWithTitle:@"你确定你的
          按键为"1"吗" message:nil
26
   delegate:nil cancelButtonTitle:@"YES" otherButtonTitles:nil];
27
           [c show];
28
       }
      if([b isEqualToString:@"2"])
29
30
       {
31
          UIAlertView *d=[[UIAlertView alloc]initWithTitle:@"你确定你的
          按键为"2"吗" message:nil
32
   delegate:nil cancelButtonTitle:@"YES" otherButtonTitles:nil];
33
          [d show];
34
       }
35
   }
36 @end
```

在此程序中,我们将 delegate:设置为 self,方法 clickedButtonAtIndex()发生后,就让警告视图自己处理。运行结果如图 5.6 所示。

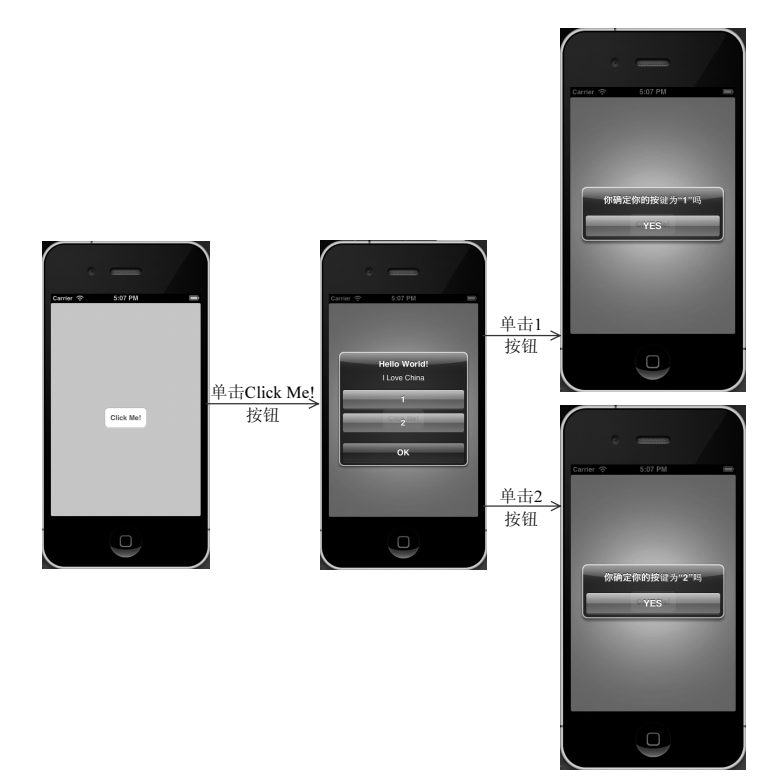

图 5.6 示例 5-5 运行结果

# 5.2 动作表单

虽然警告视图可以用来显示多个按钮,但它最主要的功能还是引起用户的注意。如果 想要在显示消息的时候,为用户提供多种选择,那么就要使用到动作表单。

### 5.2.1 动作表单的创建

因为在 Objects 窗口中是没有动作表单的,所以要使用代码创建。创建动作表单的语 法形式如下:

```
UIActionSheet *对象名=[[UIActionSheet alloc]initWithTitle:字符串 delegate:
委托对象 cancelButtonTitle:字符串 destructiveButtonTitle:字符串
otherButtonTitles: nil];
```

其中,initWithTitle:用来初始化并设置出现在动作表单顶端的标题;delegate:用来指定 将作为动作表单委托的对象;cancelButtonTitle:用来指定动作表单中默认按钮的标题; destructiveButtonTitle:用来指定将导致信息丢失的按钮标题,其中颜色为红色显示; otherButtonTitle:用来在动作表单中添加额外的按钮。一般动作表单的形式如图 5.7 所示。

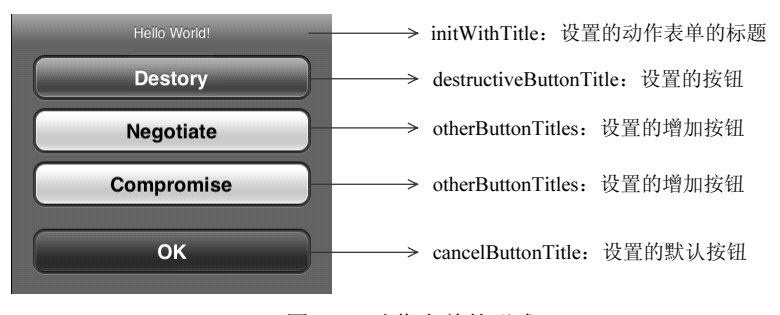

图 5.7 动作表单的形式

#### 5.2.2 动作表单的显示

当创建好动作表单以后,动作表单和警告视图一样是不能显示的,需要使用一个实现显示的方法,即使用 showInView()方法。showInView()使用的语法形式如下:

[动作表单对象名 showInView:视图];

这里的视图是动作表单来源的视图。

【示例 5-6】 以下程序显示了一个动作表单。当单击 Click Me!按钮后,就会出现一个动作表单。其中动作表单的标题为 Hello World,默认按钮为 OK,导致信息丢失的按钮为 Destory,为动作表单新增的两个按钮分别为 Negotiate 和 Compromise。操作步骤如下:

(1) 创建一个项目, 命名为 5-6。

(2)单击打开 ViewController.xib 文件,将 Round Rect Button 视图拖放到用户设置界面, 并将其标题改为 Click Me!,将该视图和 ViewController.h 文件进行动作 aa:的声明和关联。

(3) 单击打开 ViewController.m 文件,编写程序代码,实现显示一个动作表单。程序

代码如下:

```
#import "ViewController.h"
01
02
   @interface ViewController ()
03
   0end
04
   @implementation ViewController
05
   - (void) viewDidLoad
06
   {
07
       [super viewDidLoad];
       // Do any additional setup after loading the view, typically from a nib.
80
09
   }
10
   - (void) didReceiveMemoryWarning
11
   {
12
       [super didReceiveMemoryWarning];
13
       // Dispose of any resources that can be recreated.
14
   }
15
   - (IBAction) aa: (id) sender {
       //创建动作表单
16
       UIActionSheet *a=[[UIActionSheet alloc]initWithTitle:@"Hello
17
       World!"
18 delegate:nil cancelButtonTitle:@"OK" destructiveButtonTitle:
   @" Destroy " otherButtonTitles:@"Negotiate",@"Compromise", nil];
19
                                           //将动作表单添加到当前的视图中
20
       [a showInView:self.view];
21
   }
22 @end
```

运行结果如图 5.8 所示。

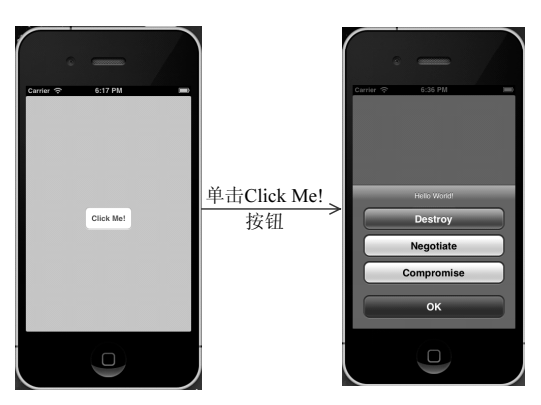

图 5.8 示例 5-6 运行结果

# 5.2.3 响应动作表单

在图 5.8 所示的运行结果中,OK、Destory、Negotiate 和 Compromise 这 4 个按钮的功能都是退出动作表单,但是使用 cancelButtonTitle:设置的按钮 OK 才是退出动作表单。剩下的 3 个按钮,它们是没有任何作用的,为了使动作表单提供选择操作,使用 ClickedButtonAtIndex()方法来实现响应动作表单。

【示例 5-7】 以下程序显示了一个动作表单。当单击 Click Me!按钮,就会弹出具有 4 个按钮的动作表单,这 4 个按钮分别为 OK、 Destory、Negotiate 和 Compromise。单击 OK 按钮,动作表单就会退出。当单击剩下的 3 个按钮时,就会将对应按钮的标题显示在 TextField 视图中。操作步骤如下:

(1) 创建一个项目, 命名为 5-7。

(2) 单击打开 ViewController.xib 文件,将 Round Rect Button 视图拖放到用户设置界面,并将其标题改为 Click Me!,将该视图和 ViewController.h 文件进行动作 aa:的声明和关联。

(3) 拖动一个 Label 视图到用户设置界面,双击将标题改为"你选择的按钮为:"。再拖动一个 TextField 视图到用户设置界面的 Label 视图的右侧,这时用户设置界面的效果如图 5.9 所示。

(4) 单击打开 ViewController.h 文件,进行插座变量的声明,程序代码如下:

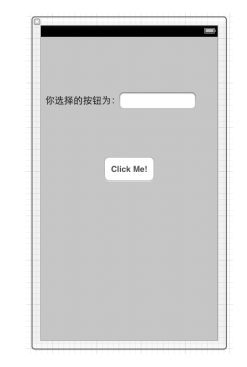

图 5.9 用户设置界面的效果

```
01 #import <UIKit/UIKit.h>
02 @interface ViewController : UIViewController{
03 IBOutlet UITextField *te; //插座变量的声明
04 }
05 - (IBAction)aa:(id)sender;
06 @end
```

(5)将 ViewController.h 文件中声明的插座变量和 ViewController.xib 文件中的 TextField 视图进行关联。

(6) 单击打开 ViewController.m 文件,编写程序代码,实现显示具有 4 个按钮的动作 表单以及单击这些按钮所对的响应。程序代码如下:

```
01 #import "ViewController.h"
02 @interface ViewController ()
03
   lend
04 @implementation ViewController
05 - (void) viewDidLoad
06 {
07
      [super viewDidLoad];
08
       // Do any additional setup after loading the view, typically from a nib.
09
   }
10
   - (void) didReceiveMemoryWarning
11 {
12
      [super didReceiveMemoryWarning];
13
       // Dispose of any resources that can be recreated.
14
   }
15
   - (IBAction) aa: (id) sender {
16
       UIActionSheet *a=[[UIActionSheet alloc]initWithTitle:@"Hello
17
       World!" delegate:self
18
    cancelButtonTitle:@"OK" destructiveButtonTitle:@"Destroy"
    otherButtonTitles:
19 @"Negotiate", @"Compromise", nil];
                                              //创建动作表单
                                              //将动作表单添加到当前的视图中
20
       [a showInView:self.view];
21
   }
22
   - (void) actionSheet: (UIActionSheet *) actionSheet clickedButtonAtIndex:
    (NSInteger) buttonIndex{
23
       NSString *t=[actionSheet buttonTitleAtIndex:buttonIndex];
                                              //设置被按下键的标题
24
   //判断用户单击的按钮
       if([t isEqualToString:@"Destroy"]){
25
26
          te.text=@"Destroy";
```